# Excel BÁSICO Aula 4 Tratamento de Dados

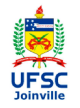

Prof. Cassiano Isler 2016.2 - Turma 4

## Programa da Aula

#### Programa da Aula

- Bibliografia
- Tabela Dinâmica
- Classificar
- Filtro
- Texto para Colunas
- Remover Duplicata:
- Exercícios

- Tabela Dinâmica
- Classificar
- Filtro
- Texto para Colunas
- Remover Duplicatas

# Bibliografia

Programa da Aula

#### Bibliografia

Tabela Dinâmica

Classificar

Filtro

Texto para Colunas

Remover Duplicatas

Exercícios

GÓMEZ, Luis Alberto. **Excel para engenheiros.** Visual Books, 2009. **Capítulo 1**. Disponível na biblioteca UFSC-Joinville.

DIXON, Helen. **Excel 2007: Beyond the Manual.** Berkeley, 2007. **Capítulo 5, 7 e 8** disponível em : http://dx.doi.org/10.1007/978-1-4302-0389-6

Slides das aulas e material complementar disponíveis em:

Curso Básico Excel

Programa da Aula

Bibliografia

Tabela Dinâmica

Classificar

Filtro

Texto para Colunas

Remover Duplicatas

Exercícios

- Construir uma tabela para análise e tratamento de dados de maneira organizada e mais eficiente.
- Selecionar um conjunto de dados incluindo o cabeçalho das colunas.

Aba "Inserir"  $\rightarrow$  Grupo "Tabelas"  $\rightarrow$  "Tabela Dinâmica"

| X          | <b>H</b> 9     | - (ci -   | - 199 I w | -                       |                    |                         |                 |      |         |       |      |         |         |       |
|------------|----------------|-----------|-----------|-------------------------|--------------------|-------------------------|-----------------|------|---------|-------|------|---------|---------|-------|
| Arqu       | ovit           | Página    | Inicial   | Inserir                 | Lay                | out da Pá               | igina           | Fórr | nulas   | Dados | R    | evisão  | Exibiçã | io    |
| Ta<br>Dină | đela<br>mica * | Tabela    | image     | m Clip-Art              | Formas             | SmartArt                | Instanță        | ineo | Columas |       | Pizz | Barras  | Area    | Dispe |
| 13         | Tabe           | la Dinâm  | ica       |                         | Bustra             | ções                    |                 |      |         |       |      | Gráfico | 5       |       |
| (C)        | Gráfi          | ico Dinâr | nico      |                         | $f_{\pi}$          | ×                       |                 |      |         |       |      |         |         |       |
| 1          | A              |           | в         | Inserir Tab             | ela Diná           | imica                   |                 |      | F       | G     |      | н       | 1       |       |
| 1          |                |           |           | Resumir                 | os dado            | s usando                | uma             |      |         |       |      |         |         |       |
| 2          |                |           |           | tabela di               | namica.            |                         |                 |      |         | ×     |      | Y       | Z       |       |
| 3          |                |           |           | As tabela<br>fácil orga | s dinăm<br>nizar e | icas torni<br>resumir d | am mais<br>ados |      |         |       | 1    | 1       |         | 2     |
| 4          |                |           |           | complica                | dos, ber           | n como a                | nalisar         |      |         |       | 2    | 3       |         | 2     |
| 5          |                |           |           | -                       |                    |                         |                 |      |         |       | 4    | 2       |         | 3     |
| 0          |                |           |           | Pression                | one F1 p           | ara obte                | r mais ajs      | ıda. |         |       | 4    | - 2     |         | 3     |
| 8          |                |           |           |                         |                    |                         |                 |      |         |       | 2    | 2       |         | 2     |
| 9          |                |           |           |                         |                    |                         |                 |      |         |       | 1    | 4       |         | 1     |
| 10         |                |           |           |                         |                    |                         |                 |      |         |       | 2    | 3       |         | 2     |
| 11         |                |           |           |                         |                    |                         |                 |      |         |       | 4    | 1       |         | 2     |
| 12         |                |           |           |                         |                    |                         |                 |      |         |       | 2    | 2       |         | 4     |
| 13         |                |           |           |                         |                    |                         |                 |      |         |       | 1    | 1       |         | 2     |
| 14         |                |           |           |                         |                    |                         |                 |      |         |       | 2    | 2       |         | 3     |
| 15         |                |           |           |                         |                    |                         |                 |      |         |       | 2    | 2       |         | 3     |
| 16         |                |           |           |                         |                    |                         |                 |      |         |       | 4    | 2       |         | 2     |
| 18         |                |           |           |                         |                    |                         |                 |      |         |       | 4    | 2       |         | 4     |
| 10         |                |           |           | 1                       |                    |                         |                 | -    | +       | _     | -    | 4       |         |       |

Programa da Aula

Bibliografia

Tabela Dinâmica

Classifica

Filtro

Texto para Colunas

Remover Duplicata

Exercícios

- Surge uma janela para confirmação dos dados selecionados.
- É necessário definir o local da nova tabela dinâmica, com duas alternativas:

| x | Y | Z |                                                                      |
|---|---|---|----------------------------------------------------------------------|
| 1 | 1 | 2 | Criar Tabela Dinâmica                                                |
| 2 | 3 | 2 |                                                                      |
| 4 | 2 | 3 | Escolha os dados que deseja analisar                                 |
| 2 | 2 | 3 | Selecionar uma tabela ou intervalo                                   |
| 4 | 3 | 3 | Tabela/Intervalo: Plan1!\$G\$2:\$I\$18                               |
| 2 | 2 | 2 | Usar uma fonte de dados externa                                      |
| 1 | 4 | 1 | Escolher Conexão                                                     |
| 2 | 3 | 2 | Nome da conexão:                                                     |
| 4 | 1 | 2 | Escolha onde deseja que o relatório de tabela dinâmica seja colocado |
| 2 | 2 | 4 | Nova Planiha                                                         |
| 1 | 1 | 2 | Planilha Existente                                                   |
| 2 | 2 | 3 | Local:                                                               |
| 2 | 2 | 3 |                                                                      |
| 4 | 2 | 2 | OK Car                                                               |
| 2 | 1 | 2 |                                                                      |
|   | 2 |   |                                                                      |

#### Programa da Aula

Bibliografia

Tabela Dinâmica

Classificar

Filtro

Texto para Colunas

Remover Duplicata

Exercícios

#### (1) "Nova Planilha"

Uma planilha é criada e a tabela dinâmica é inserida nela (opção mais comum).

(2) "Planilha Existente"

É necessário selecionar a célula ("Local") em que a tabela dinâmica será inserida (essa célula refere-se ao canto superior esquerdo da tabela dinâmica).

Programa da Aula

Bibliografia

Tabela Dinâmica

Classificar

Filtro

Texto para Colunas

Remover Duplicata

Exercícios

• No caso de seleção de "Nova Planilha", surge a seguinte tela em uma planilha criada.

| • 🖬 اگ   | 9 - 01-                | (R) +          |            |            |            |       |    |        | Pastal -   | Micro  | osoft Excel               |                             |          |        |        | - 6   | ierramentas c           | is Tabala Di           | námica                      |         |               |          |                      | 6                                                         | *) (a                     | 0 2                   |
|----------|------------------------|----------------|------------|------------|------------|-------|----|--------|------------|--------|---------------------------|-----------------------------|----------|--------|--------|-------|-------------------------|------------------------|-----------------------------|---------|---------------|----------|----------------------|-----------------------------------------------------------|---------------------------|-----------------------|
| rquivo , | Página                 | Inicial        | Inse       | ir La      | ryout da P | igina | τó | rmulas | Dad        | 05     | Revisão                   | Exibição                    | Suple    | mentos | Get    | desiX | Opções                  | Des                    | ign                         |         |               |          |                      |                                                           | ۵ (                       | 0 - 5                 |
| Colar    | ∦<br>≣ <u>a</u> -<br>∛ | Calibri<br>N I | <u>s</u> . | × 11       | • A*       | *<br> |    |        | ≫-<br>@:@: | 8      | Quebrar Te<br>Mesclar e C | xto Automat<br>entralizar * | icamente | Geral  | % 000  | 24 43 | Formataçã<br>Condiciona | o Forma<br>I * como Ta | itar Estilo<br>bela - Célui | de Inse | erir Doduir I | Formatar | Σ Au<br>Pro<br>2 Lin | toSoma * 2<br>rencher * Classificar<br>epar * e filtrar * | Localizar e<br>Selecionar | Assin<br>Codifi       |
| a de ir  | A2                     | _              | . (m       | crite<br>C |            | 1.8   |    |        |            | vinnar | nenco                     |                             | 1a.      |        | Numero | 14    |                         | £3010                  |                             | _       | Centrals      |          |                      | Edição                                                    |                           | PTIVACI               |
|          | A                      |                |            | в          | -          | CD    | E  | F      | G          |        | н                         | 1                           | 1        |        | К      | L     | м                       | N                      | 0                           | P       | 0             | 8        |                      | Lista de camoos da                                        | tabela dină               | imica                 |
|          |                        |                |            |            |            |       |    |        |            |        |                           |                             |          |        |        |       |                         |                        |                             |         |               |          | - [                  | Escolha os campos p<br>ao relatório:                      | ara adiciona              | · 🛛                   |
|          |                        | Tabela         | dinăn      | lica2      | _          |       |    |        |            |        |                           |                             |          |        |        |       |                         |                        |                             |         |               |          |                      | Ex.                                                       |                           |                       |
| Par      | ra criar u             | n relato       | irio, es   | colha ca   | ampos n    | a     |    |        |            |        |                           |                             |          |        |        |       |                         |                        |                             |         |               |          |                      | 2                                                         |                           |                       |
|          | lista de i             | campos         | da Tat     | ela Dini   | âmica      |       |    |        |            |        |                           |                             |          |        |        |       |                         |                        |                             |         |               |          |                      |                                                           |                           |                       |
|          |                        |                |            |            |            |       |    |        |            |        |                           |                             |          |        |        |       |                         |                        |                             |         |               |          |                      |                                                           |                           |                       |
|          |                        |                |            | _          |            |       |    |        |            |        |                           |                             |          |        |        |       |                         |                        |                             |         |               |          |                      |                                                           |                           |                       |
|          | 83                     |                | 2          | T          |            |       |    |        |            |        |                           |                             |          |        |        |       |                         |                        |                             |         |               |          |                      |                                                           |                           |                       |
|          |                        |                | Y          |            |            |       |    |        |            |        |                           |                             |          |        |        |       |                         |                        |                             |         |               |          |                      | r                                                         |                           |                       |
|          |                        |                |            |            |            |       |    |        |            |        |                           |                             |          |        |        |       |                         |                        |                             |         |               |          |                      |                                                           |                           |                       |
|          |                        |                |            |            |            |       |    |        |            |        |                           |                             |          |        |        |       |                         |                        |                             |         |               |          |                      | V Filtro de Relat.                                        | . III Ró                  | is abanc<br>itulos de |
| _        |                        |                |            |            |            |       |    |        |            |        |                           |                             |          |        |        |       |                         |                        |                             |         |               |          |                      |                                                           |                           |                       |
|          |                        |                |            |            |            |       |    |        |            |        |                           |                             |          |        |        |       |                         |                        |                             |         |               |          |                      |                                                           |                           |                       |
|          |                        |                |            |            |            |       |    |        |            |        |                           |                             |          |        |        |       |                         |                        |                             |         |               |          |                      |                                                           |                           |                       |
|          |                        |                |            |            |            |       |    |        |            |        |                           |                             |          |        |        |       |                         |                        |                             |         |               |          |                      | Rótulos de Linh                                           | a Σ Vai                   | lores                 |
|          |                        |                |            |            |            |       |    |        |            |        |                           |                             |          |        |        |       |                         |                        |                             |         |               |          |                      |                                                           |                           |                       |
|          |                        |                |            |            |            |       |    |        |            |        |                           |                             |          |        |        |       |                         |                        |                             |         |               |          |                      |                                                           |                           |                       |
|          |                        |                |            |            |            |       |    |        |            |        |                           |                             |          |        |        |       |                         |                        |                             |         |               |          |                      |                                                           |                           |                       |
|          |                        |                |            |            |            |       |    |        |            |        |                           |                             |          |        |        |       |                         |                        |                             |         |               |          | -                    | 🖂 Adar Abultarik                                          | uda I                     | Atualy                |
| • • •    | Plan5                  | /Plan1         | _/Pla      | 12 / Pla   | n3 / 😒     |       |    |        |            |        |                           |                             |          |        | 14     |       |                         |                        |                             |         |               |          | Þ 🛙                  |                                                           |                           |                       |

Prof. Cassiano Isler

#### Excel BÁSICO - Aula 4

Programa da Aula

Bibliografia

Tabela Dinâmica

Classificar

Filtro

Texto para Colunas

Remover Duplicata

Exercícios

• As áreas da tabela dinâmica indicadas correspondem a:

2

3

1 Conjunto de células que serão preenchidas pela tabela dinâmica.

2 Campos possíveis para as linhas, colunas e conteúdo da tabela.

3) "Rótulo de Coluna" da tabela.

4) "Rótulo de Linha" da tabela.

5) "Valor" que preenche a tabela.

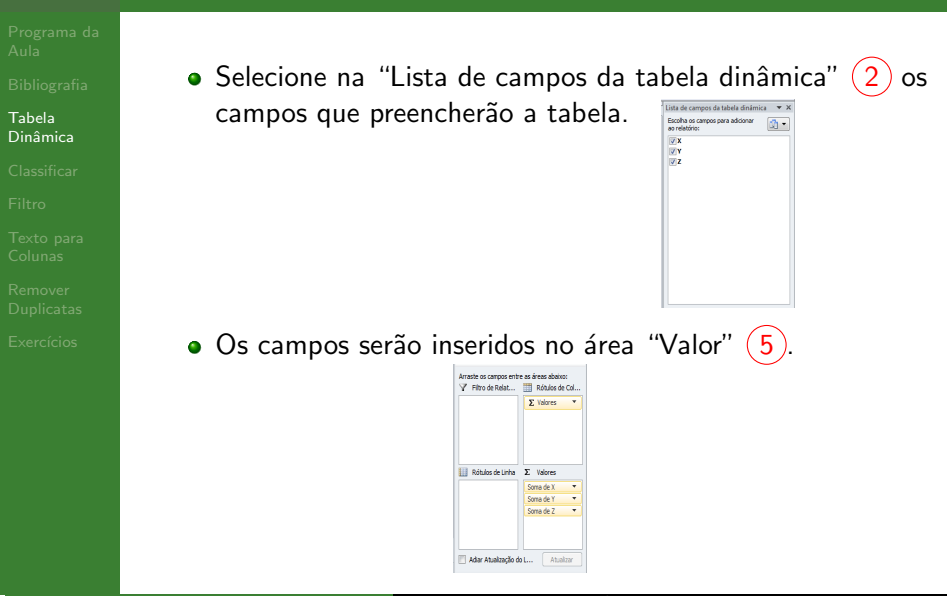

Programa da Aula

Bibliografia

Tabela Dinâmica

Classificar

Filtro

Texto para Colunas

Remover Duplicata

Exercícios

- Em seguida, clique e arraste cada campo para áreas de rótulo de coluna (3) e rótulo de linha (4).
- Um dos campos deve permanecer na área "Valor" (5), que corresponde aos valores que preenchem a tabela, em correspondência aos rótulos das linhas e colunas.

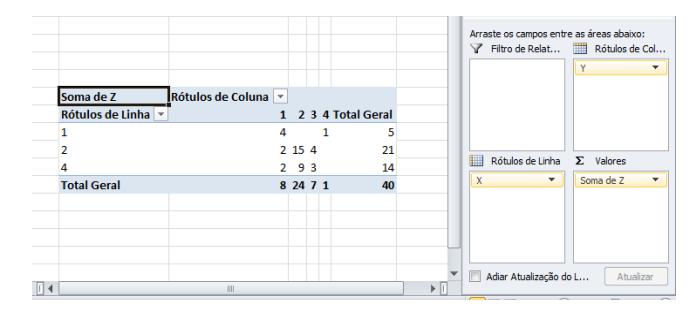

Prof. Cassiano Isler

Programa da Aula

Bibliografia

Tabela Dinâmica

Classificar

Filtro

Texto para Colunas

Remover Duplicata

Exercícios

 Para alterar o tipo de valor que preenche a tabela, clique no ícone de lista suspensa ao lado do nome do campo na área "Valor" 5 e selecione a opção "Configurações do Campo de Valor...". Em seguida selecione a função desejada para os valores (média, soma, desvio padrão etc.).

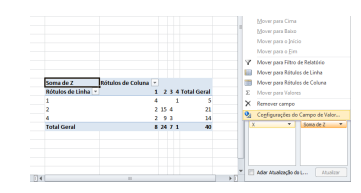

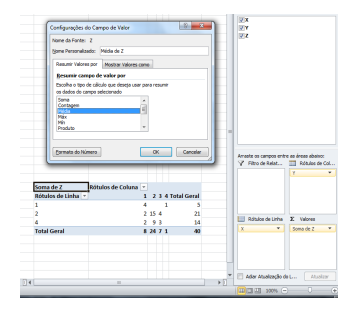

### Classificar

#### Programa da Aula

- Bibliografia
- Tabela Dinâmica
- Classificar
- Filtro
- Texto para Colunas
- Remover Duplicata:
- Exercícios

- Ordenar valores nas colunas segundo um critério.
  - Aba "Dados"  $\rightarrow$  Grupo "Classificar e Filtrar"  $\rightarrow$  "Classificar"

| 🔟   层  | <b>1</b> ) - | (" - 🕼            | 8   ∓       | eff ( James |           |                                               | Acres 1994              |               | 1. No.                 | and Second                       | and a local                      | Pa       |
|--------|--------------|-------------------|-------------|-------------|-----------|-----------------------------------------------|-------------------------|---------------|------------------------|----------------------------------|----------------------------------|----------|
| Arquiv | o Pá         | igina Ini         | cial Inse   | rir Layo    | ut da Pág | ina                                           | Fórmulas                | Da            | dos                    | Revisão                          | Exibição                         | Suplemen |
| Do     | Da           | De                | De Outras   | Conexões    | Atualiza  | ی<br>ای ای ای ای ای ای ای ای ای ای ای ای ای ا | onexões<br>Propriedades | A<br>Z↓<br>Z↓ | A Z<br>Z A<br>Classifi | car Filtro                       | K Limpar                         | Texto p  |
| Access | Web<br>Ob    | lexto<br>oter Dad | os Externos | Existentes  | tudo *    | Cone                                          | cões                    |               | (                      | lassificar e F                   |                                  | colun    |
|        | L14          |                   | - (=        | $f_{x}$     |           |                                               |                         |               | Classif                | ïcar                             |                                  |          |
|        | А            | В                 | C           | D           | )         | Е                                             | F                       |               | Exibi                  | r a caixa de (                   | diálogo Classifi                 | car      |
| 1      |              |                   |             |             |           |                                               |                         |               | para<br>em v           | classificar o:<br>ários critério | s dados com ba<br>s ao mesmo ter | npo.     |
| 2      |              |                   |             |             |           |                                               |                         |               | 0.                     |                                  |                                  | ·        |
| 3      |              |                   |             |             |           |                                               |                         |               | Pr                     | essione F1 p                     | ara obter mais                   | ajuda.   |
| 4      |              |                   |             |             |           |                                               |                         |               |                        |                                  |                                  |          |

## Classificar

Programa da Aula

Bibliografia

Tabela Dinâmica

Classificar

Filtro

Texto para Colunas

Remover Duplicata

Exercícios

- Os botões "A Z ↓" e "Z A ↓" são para atalhos para classificação "do menor para o maior" e "do maior para o menor", respectivamente.
- Se houver duas colunas selecionadas o Excel ordena corretamente somente a primeira coluna.

| 🗶   🚽        | 19 - 1    | - 🖗         | }  <b>∓</b>           |                        |                     |                                                                          |               |                 |                                   |
|--------------|-----------|-------------|-----------------------|------------------------|---------------------|--------------------------------------------------------------------------|---------------|-----------------|-----------------------------------|
| Arquivo      | Pá        | gina Ini    | cial Inse             | rir Layou              | ut da Págin         | a Fórmulas                                                               | Dados         | Revisão         | Exibição S                        |
| Do<br>Access | Da<br>Web | De<br>Texto | De Outras<br>Fontes 🕶 | Conexões<br>Existentes | Atualizar<br>tudo * | <ul> <li>Conexões</li> <li>Propriedades</li> <li>Editar Links</li> </ul> | 2↓<br>Z↓ Clas | ssificar Filtre | K Limpar<br>Reaplicar<br>Avançado |
|              | Ob        | ter Dad     | os Externos           |                        |                     | Conexões                                                                 |               | Classificar e   | Filtrar                           |

## Classificar

Programa da Aula

Bibliografia

Tabela Dinâmica

Classificar

Filtro

Texto para Colunas

Remover Duplicatas

Exercícios

- O botão "Classificar" abre uma janela que permite ordenar múltiplas colunas por diferentes critérios.
- Selecione as colunas a classificar (inclusive os cabeçalhos) e na nova janela é possível "Adicionar nível". Para cada nível é necessário definir a "Coluna", o tipo de ordenação ("Classificar em") e o critério de ordenação ("Ordem").

| 🗶 i 🔛        | ×7 • (          | M = 🐼 🖛                           |                                     |                          |                       |                                           |          |            |                                                                                                    | Pa             | stal - Micro             | soft Excel                           |                                  |                       |      |
|--------------|-----------------|-----------------------------------|-------------------------------------|--------------------------|-----------------------|-------------------------------------------|----------|------------|----------------------------------------------------------------------------------------------------|----------------|--------------------------|--------------------------------------|----------------------------------|-----------------------|------|
| Arquive      | Pá              | gina Inicial                      | Inserir                             | Layout da                | Página                | Fórmulas                                  | Dados    | Revisão    | Exibição                                                                                                    | Suplemen       | itos Geo                 | destC                                |                                  |                       |      |
| Do<br>Access | Da<br>Web<br>Ob | De De<br>Texto Fo<br>ter Dados Es | Outras Con<br>ntes * Exit<br>ternos | nexões Atu<br>itentes tu | alizar<br>do * conexô | nexões<br>opriedades<br>itar Links<br>ies | 21 2 X   | car Filtre | <ul> <li><sup>™</sup> K Limpar</li> <li><sup>™</sup> S Reapticat</li> <li><sup>™</sup> S Avançadı</li> <li><sup>™</sup> Filtrar</li> </ul> | Texto picoluna | ara Remove<br>s Duplicat | r Validaçi<br>as de Dado<br>mamentas | io Consolidar<br>s *<br>de Dados | Teste de<br>Hipóteses | Agru |
|              | B3              |                                   | • (**                               | fx 1                     |                       |                                           |          |            |                                                                                                    |                |                          |                                      |                                  |                       |      |
|              | Α               | В                                 | с                                   | D                        | E                     | F                                         | G        | н          | 1.1                                                                                                    | 1              | ĸ                        | L                                    | M                                | N                     | 0    |
| 1            |                 | _                                 |                                     |                          |                       |                                           |          |            |                                                                                                    |                |                          |                                      |                                  |                       |      |
| 2            |                 | ×                                 | Y                                   |                          | -                     |                                           |          |            |                                                                                                    |                |                          |                                      | 10                               |                       |      |
| 3            |                 | 1                                 | 1                                   |                          | Classifica            | (                                         |          |            |                                                                                                    |                |                          |                                      | 0.00                             |                       |      |
| 4            |                 | 2                                 | 3                                   |                          | PilAd                 | cionar Nivel                              | X Exclur | Nivel 🔐    | Cooler Nivel                                                                                                    | - <b>.</b>     | Opcôes                   | Meus                                 | dados contém o                   | abecaltos             |      |
| 6            |                 |                                   |                                     |                          | 1.00                  |                                           |          |            |                                                                                                    |                |                          |                                      |                                  |                       |      |
| 7            |                 | 4                                 | 1                                   |                          | Classific             | ar per v                                  |          |            | ssancar en                                                                                                    |                |                          | en<br>Maior oara d                   | Mechan                           |                       |      |
| 8            |                 | 2                                 | 2                                   |                          | Edennis               | inter a                                   |          |            | 1                                                                                                    |                |                          |                                      | - Meler                          |                       |      |
| 9            |                 | 1                                 | 4                                   |                          |                       |                                           |          |            | w6                                                                                                    |                |                          | neiki para                           | o maron                          |                       |      |
| 10           |                 | 2                                 | 3                                   |                          |                       |                                           |          |            |                                                                                                    |                |                          |                                      |                                  |                       |      |
| 11           |                 | 4                                 | 1                                   |                          |                       |                                           |          |            |                                                                                                    |                |                          |                                      |                                  |                       |      |
| 12           |                 | 2                                 | 2                                   |                          |                       |                                           |          |            |                                                                                                    |                |                          |                                      |                                  |                       |      |
| 13           |                 | 1                                 | 1                                   |                          |                       |                                           |          |            |                                                                                                    |                |                          |                                      |                                  |                       |      |
| 15           |                 | 2                                 | 1                                   |                          |                       |                                           |          |            |                                                                                                    |                |                          | -                                    | ж                                | ancelar               |      |
| 16           |                 | 4                                 | 2                                   |                          |                       |                                           |          |            |                                                                                                    |                |                          | _                                    |                                  |                       |      |
| 17           |                 | 2                                 | 1                                   |                          |                       |                                           |          |            |                                                                                                    |                |                          |                                      | _                                |                       |      |
| 18           |                 | 4                                 | 2                                   |                          |                       |                                           |          |            |                                                                                                    |                |                          |                                      |                                  |                       |      |
| 19           |                 |                                   |                                     |                          |                       |                                           |          |            |                                                                                                    |                |                          |                                      |                                  |                       |      |

Excel BÁSICO - Aula 4

14 / 36

Prof. Cassiano Isler

Programa da Aula

Bibliografia

Tabela Dinâmica

Classificar

Filtro

Texto para Colunas

Remover Duplicata

Exercícios

- Selecionar células com base em critérios preestabelecidos.
- Selecionar o cabeçalho das colunas em que serão aplicadas o filtro.

Aba "Dados"  $\rightarrow$  Grupo "Classificar e Filtrar"  $\rightarrow$  "Filtro"

| 🗶 i 🔓                      | <b>17</b> - (   | 🖻 - 🙀                    | =                                   | 101                    | -                  | -                    | 1-1-1                                        |                   | -                                                                                                    | Trans.                                                             |                                                                                                    | Pasta                                                             | 1 - Micro              |
|----------------------------|-----------------|--------------------------|-------------------------------------|------------------------|--------------------|----------------------|----------------------------------------------|-------------------|----------------------------------------------------------------------------------------------------|--------------------------------------------------------------------|----------------------------------------------------------------------------------------------------|-------------------------------------------------------------------|------------------------|
| Arquiv                     | o Pá            | gina Inicia              | al Inse                             | rir Layo               | ut da Pági         | na                   | Fórmulas                                     | Dados             | Re                                                                                                    | visão                                                              | Exibição                                                                                                    | Suplemento                                                        | ; Geo                  |
| Do<br>Access               | Da<br>Web<br>Ob | De<br>Texto<br>ter Dados | De Outras<br>Fontes *<br>s Externos | Conexões<br>Existentes | Atualiza<br>tudo * | Pr<br>Pr<br>© Econex | onexões<br>ropriedades<br>ditar Links<br>ões | 2↓ AZ<br>Z↓ Class | The second second secon | Filtro                                                             | K Limpar<br>Reaplicar<br>Avançado                                                                                | Texto para<br>colunas                                             | Remove<br>Duplicat     |
|                            | L14             |                          | • (=                                | f <sub>x</sub>         |                    |                      |                                              |                   |                                                                                                    | Filtro (                                                           | Ctrl+Shift+L)                                                                                                    |                                                                   |                        |
| 1<br>2<br>3<br>4<br>5<br>6 | A               | В                        | С                                   | D                      |                    | E                    | F                                            | G                 |                                                                                                    | Habii<br>selec<br>Quar<br>cliqu<br>colur<br>colur<br><b>(2)</b> Pr | litar a filtragem<br>ionadas.<br>ndo a filtragem<br>e na seta do ca<br>na para escolhe<br>na.<br>essione F1 para | estiver ativad<br>beçalho da<br>er um filtro pa<br>a obter mais a | ia,<br>Ira a<br>ajuda. |

#### Programa da Aula

- Bibliografia
- Tabela Dinâmica
- Classificar
- Filtro
- Texto para Colunas
- Remover Duplicata:
- Exercícios

- Surge um ícone de lista suspensa em cada célula selecionada.
- Ao clicar nesse ícone aparecem os critérios de filtragem.

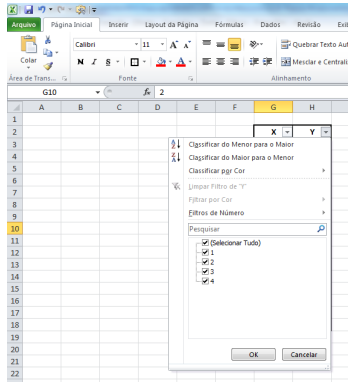

Programa da Aula

Bibliografia

Tabela Dinâmica

Classifica

Filtro

Texto para Colunas

Remover Duplicata

Exercícios

- Os critérios mais comuns para filtro são:
  - (1) Seleção dos valores na caixa de texto clicando nas caixas de seleção ou por pesquisa de valores.
  - (2) "Filtros de Número" em que é possível definir o critério.

| 2↓<br>∡↓<br>≪ | Classificar do Menor para o Maior<br>Classificar do Maior para o Menor<br>Classificar por Cor<br>Limpar Filtro de "Y"<br>Fjitrar por Cor | •<br>• | 2↓<br>∡↓ | Classificar do Menor para o Maior<br>Classificar do Maior para o Menor<br>Classificar por Cor<br>Limpar Filtro de "Y"<br>Filtrar por Cor | •<br>• |                                                                                                    |
|---------------|----------------------------------------------------------------------------------------------------|--------|----------|----------------------------------------------------------------------------------------------------|--------|----------------------------------------------------------------------------------------------------|
|               | <u>F</u> iltros de Número                                                                                                    | ►      |          | <u>F</u> iltros de Número                                                                                                    | •      | É Igual a                                                                                                    |
|               | Pesquisar                                                                                                    | 2      |          | Pesquisar                                                                                                    | Q      | É <u>D</u> iferente de                                                                                                    |
|               | <ul> <li>✓ (Selecionar Tudo)</li> <li>✓ 1</li> <li>✓ 2</li> <li>✓ 3</li> <li>✓ 4</li> </ul>                                              |        |          | <ul> <li>✓ (Selecionar Tudo)</li> <li>✓ 1</li> <li>✓ 2</li> <li>✓ 3</li> <li>✓ 4</li> </ul>                                              |        | É <u>M</u> aior do que<br>É Maior ou <u>I</u> gual a<br>É Menor do <u>q</u> ue<br>É Menor o <u>u</u> Igual a<br><u>E</u> stá Entre |
|               |                                                                                                    |        |          |                                                                                                    |        | 10 <u>P</u> rimeiros<br><u>A</u> cima da Média<br>A <u>b</u> aixo da Média                                                         |
|               | OK Cancel                                                                                                    | ar     |          | ОК Сал                                                                                                    | ncelar | Personalizar Filtro                                                                                                    |

Excel BÁSICO - Aula 4

- Programa da Aula
- Bibliografia
- Tabela Dinâmica
- Classifica
- Filtro
- Texto para Colunas
- Remover Duplicata
- Exercícios

Também é possível aplicar "Filtro por Cor" caso as células estejam coloridas.

|                |                                   | <b>^</b> |             |              |
|----------------|-----------------------------------|----------|-------------|--------------|
| ₽↓             | Classificar do Menor para o Maior |          | 1           |              |
| Z ↓            | Classificar do Maior para o Menor |          | 3           |              |
|                | Classificar por Cor               | +        | 2           |              |
| $\overline{W}$ | Limpar Filtro de "X"              |          | 2           |              |
|                | Filtrar por Cor                   |          | Filtrar por | Cor de Célui |
|                | Eiltros de Número                 | ÷        |             |              |
|                | Pesquisar                         | Q        |             |              |
|                | (Selecionar Tudo)                 |          |             |              |
|                | - <b>√</b> 1                      |          | 2           |              |
|                | 4                                 |          | 1           |              |
|                |                                   |          | 2           |              |
|                |                                   |          | 2           |              |
|                |                                   |          | 1           |              |
|                |                                   |          | 2           |              |
|                |                                   |          |             |              |
|                | OK Ca                             | ncelar   |             |              |
|                |                                   |          |             |              |

 Para remover o filtro basta clicar novamente no botão de atalho "Filtro" (atenção pois o filtro de TODAS as colunas é removido).

Programa da Aula

Bibliografia

Tabela Dinâmica

Classificar

Filtro

Texto para Colunas

Remover Duplicata:

Exercícios

Pro

- Dividir a sequência de texto de uma célula em múltiplas células.
- Útil quando existe uma sequência de números separados por um caractere (por exemplo, ponto-e-vírgula).

| Acquive       Página Inicial       Inserir       Layout da Página       Fórmulas         Do Da       De De Doutras       Concedes       Auslizar       Propriedade       Image: Concedes       Image: Concedes       Ima                                                                                                    |     |       | 17 - 1    | (" - 🕼      | }  <i>∓</i>          |                          |       |                    |                          |           |            |       |            | Pasta                 | 1 - Micros                   | oft Excel                    |               |
|----------------------------------------------------------------------------------------------------|-----|-------|-----------|-------------|----------------------|--------------------------|-------|--------------------|--------------------------|-----------|------------|-------|------------|-----------------------|------------------------------|------------------------------|---------------|
| Image: Concedes       Image: Concedes       Image: Concedes <tdi< td=""><td>A</td><td>quive</td><td>o Pá</td><td>gina Inio</td><td>cial In</td><td>serir Layo</td><td>ut da</td><td>Página</td><td>Fórmulas</td><td>Dados</td><td>Revisão</td><td>)</td><td>Exibição</td><td>Suplemento</td><td>Geod</td><td>esiX</td><td></td></tdi<>                                                                                                    | A   | quive | o Pá      | gina Inio   | cial In              | serir Layo               | ut da | Página             | Fórmulas                 | Dados     | Revisão    | )     | Exibição   | Suplemento            | Geod                         | esiX                         |               |
| Do       De       De De Outras       Concedes<br>Luido       Aualizat<br>(Concedes<br>Concedes)       Aualizat<br>(Concedes)       Aualizat<br>(Concedes)       Auanceat<br>(Concedes)       Tecto para Remover Validação Concol<br>Torunas         Ula       -       Image: Sector Sector Secto | *   | A     |           | *           | <b>*</b>             |                          |       |                    | ionexões<br>tropriedades | <b>≵↓</b> | Z          | ľ     | 😵 Limpar   | *                     | -                            | 2                            |               |
| Obtre Dados Externos     Conexões     Classificar e Filtrar     Ferramentas de Dados       L14        •                                                                                                    | A   | Do    | Da<br>Web | De<br>Texto | De Outra<br>Fontes * | s Conexões<br>Existentes | Atu   | alizar<br>do v 👓 E | ditar Links              | Z↓ Classi | ficar Fi   | Itro  | y Avançado | Texto para<br>colunas | Remover<br>Duplicatas        | Validação<br>de Dados        | Consolia<br>, |
| L14     Facto para columas       A     B     C     D     E     F     G     H     I       1     2     3     Columa 4     For exemplo, você pode separar uma columa 6 e noste completo e em columa separadat.       4     5     Solvenoine.     No Word, use este recurso para converted o etado e de ma cêlula do cada virguia, ponto ou outro acadiver espectinado para columas esparadat.       7     8     Columas esparadate.       10     9     Pressione F1 para o beter mais ajuda.                                                                                                    |     |       | Ob        | ter Dad     | os Externo           | 5                        |       | Conex              | ões                      |           | Classifica | r e F | iltrar     |                       | Fen                          | amentas de                   | Dados         |
| A     B     C     D     E     F     G     H     I       1     5     6     6     6     6     6     6     6     7     7     7     7     7     7     7     7     7     7     7     7     7     7     7     7     7     7     7     7     7     7     7     7     7     7     7     7     7     7     7     7     7     7     7     7     7     7     7     7     7     7     7     7     7     7     7     7     7     7     7     7     7     7     7     7     7     7     7     7     7     7     7     7     7     7     7     7     7     7     7     7     7     7     7     7     7     7     7     7     7     7     7     7     7     7     7     7     7     7     7     7     7     7     7     7     7     7     7     7     7     7     7     7     7     7     7     7     7     7     7     7     7     7     7     7     7 <td></td> <td></td> <td>L14</td> <td></td> <td>- + (=</td> <td><math>f_{x}</math></td> <td></td> <td></td> <td></td> <td></td> <td></td> <td></td> <td></td> <td>Texto par</td> <td>a colunas</td> <td></td> <td></td>                                                                                                    |     |       | L14       |             | - + (=               | $f_{x}$                  |       |                    |                          |           |            |       |            | Texto par             | a colunas                    |                              |               |
| 1     do Excel em columa separadas.       2     A       3     Por exemplo, voic pode separat uma separatama.       4     sobrenome.       5     Sobrenome.       6     No Word, use sets recurso para das de nomes columas de nomes columas de nomes.       7     cada virguia, ponto ou outro cadadere sepecificado para criar as columas.       9     columas.       10     Image: Pressione F1 para obter mais ajuda.                                                                                                    |     | 1     | А         | В           |                      | C D                      | )     | E                  | F                        | G         | Н          |       | 1          | Separar               | o conteúdo                   | de uma cél                   | ula           |
| 2     Por exemplo, você pode separar uma colura de nomes completos em coluras separadas de nome e sobrenome.       4     Sobrenome.       5     No Word, use este recurso para coma de nome e sobrenome.       7     cada virgula, ponto ou outro cada virgula, dividindo o texte en cada virgula, ponto ou outro coluras ciencianas coluras cianas coluras de ponto cianas comente no una tabeler espectitado para ciar as coluras.       9     Por semplo, você pode separar uma siguda.                                                                                                    | 1   |       |           |             |                      |                          |       |                    |                          |           |            |       |            | do Exce               | em coluna                    | s separadas                  | ·             |
| 3     columas: separadas de nome e       4     columas: separadas de nome e       5     sobrenome.       6     converter o texto selecionado em<br>uma tabela, divindiro do texto em<br>cada virguia, ponto ou outro<br>cada tere sepecificado para criar as<br>columas.       9     columas.       10     Pressione F1 para obter mais ajuda.                                                                                                    | 2   |       |           |             |                      |                          |       |                    |                          |           |            |       |            | Por exer              | nplo, você j                 | ode separa                   | ruma          |
| 4     sobrenome.       5     No Word, use sets recurso para converte o testo siekcionado em uma tabela, dividido o testo em candare sepecíficado para citar as colunas.       9     columnas.       10     Image: Pressione F1 para obter mais ajuda.                                                                                                    | 3   |       |           |             |                      |                          |       |                    |                          |           |            |       |            | colunas               | separadas                    | de nome e                    | ' I           |
| 5     No Word, use est recurso para       6     converte recurso para       7     uma tabela, dividindo e texto estico usericondo em<br>uma tabela, dividindo e texto este       8     cada rigula, ponto au outro<br>canatere espectificado para criar as<br>colunas.       10     Pressione F1 para obter mais ajuda.                                                                                                    | 4   |       |           |             |                      |                          |       |                    |                          |           |            |       |            | sobreno               | me.                          |                              |               |
| 6     converter 0 texto selecionado em<br>um tabela, dividido o texto em<br>cada virgula, ponto ou outro<br>canactere especificado para citar as<br>columas.       9     converter 0 texto selecionado para<br>citar as<br>columas.       10     Pressione F1 para obter mais ajuda.                                                                                                    | 5   |       |           |             |                      |                          |       |                    |                          |           |            |       |            | No Wor                | d, use este                  | recurso para                 | a             |
| 7     cada virgula, ponto au outro       8     cada virgula, ponto au outro       9     columas.       10     Pressione F1 para obter mais ajuda.                                                                                                    | 6   |       |           |             |                      |                          |       |                    |                          |           |            |       |            | converte<br>uma tab   | er o texto se<br>ela dividin | elecionado e<br>do o texto e | m             |
| 8<br>9<br>10<br>••••••••••••••••••••••••••••••••••                                                                                                    | 7   |       |           |             |                      |                          |       |                    |                          |           |            |       |            | cada vír              | gula, ponto                  | ou outro                     |               |
| 9<br>10<br>Pressione F1 para obter mais ajuda.                                                                                                    | 8   |       |           |             |                      |                          |       |                    |                          |           |            |       |            | caracter              | e específica                 | do para cria                 | ras           |
| 10 Pressione F1 para obter mais ajuda.                                                                                                    | 9   |       |           |             |                      |                          |       |                    |                          |           |            |       |            |                       |                              |                              |               |
|                                                                                                    | 10  | 1     |           |             |                      |                          |       |                    |                          |           |            |       |            | Press                 | ione F1 par                  | a obter mai                  | s ajuda.      |
| Even DASICO Avia 4 10 / 26                                                                                                    | 5 C |       |           | مامه        |                      |                          |       |                    |                          | Even      | LDÁC       |       | ماريد (    | 1                     | 10 / 2                       | 6                            |               |

Programa da Aula

Bibliografia

Tabela Dinâmica

Classifica

Filtro

Texto para Colunas

Remover Duplicatas

Exercícios

- Selecione a célula com o conjunto de dados a serem divididos.
- Em "Texto para Colunas" é possível dividir valores segundo dois critérios.
  - (1) "**Delimitado**" para que a divisão seja com base em um caractere (delimitador).

| 1.15:1.09:1.48:1.35:1.19:1.31:1.71 | Assistente para conversão de texto em colunas - etapa 1 de 3                                                                                                    |
|------------------------------------|----------------------------------------------------------------------------------------------------|
|                                    | O assistente de texto específicou os dados como Delenitado.                                                                                                    |
|                                    | Se estiver carreto, escolha 'Avançar' ou escolha o tipo que mehor descreva seus dados.<br>Tipo de dados prismas                                                                                                    |
|                                    | Excelha o tipo de campo que mehor descreva seus didos:<br>© Dgimitado · Caracteres como virgulas ou tabulações separam cada campo.<br>© Largura fina · Campos são alminados em calunas com espaços entre cada campo. |
|                                    | YauatingGe dos dedos selectivados:           (1)           (1)           (1)           (1)                                                                                                    |
|                                    | -                                                                                                    |
|                                    | Cancelar < Votor Avergar > Conduir                                                                                                    |

| $1,15$ $\frac{1}{5}1,09$ $\frac{5}{5}1,48$ $\frac{5}{5}1,35$ $\frac{5}{5}1,19$ $\frac{5}{5}1,31$ $\frac{5}{5}1,71$ | Assistente para conversão de texto em colunas - etapa 1 de 3                                   |
|----------------------------------------------------------------------------------------------------|------------------------------------------------------------------------------------------------|
|                                                                                                    | O assistente de texto específicou os dados como Delimitado.                                    |
|                                                                                                    | Se estiver carreto, escolhe 'Avanga' ou escolha o tipo que mehor descreva seus dados.          |
|                                                                                                    | Tpo de dados originais                                                                         |
|                                                                                                    | Escolha o tipo de campo que mehor descreva seus dados:                                         |
|                                                                                                    | Opinisco Caracteres cono vrguas ou souspee separan casa canpo.                                 |
|                                                                                                    | <ul> <li>Largura tiva - Lampos sao alimados en caunas com espaços entre cada campo.</li> </ul> |
|                                                                                                    | Natisyli do dala wikowala:                                                                     |

Programa da Aula

Bibliografia

Tabela Dinâmica

Classificar

Filtro

Texto para Colunas

Remover Duplicatas

Exercícios

(1) "**Delimitado**" para que a divisão seja com base em um caractere (delimitador).

Clique em "Avançar" e selecione o delimitador (observe que é possível personalizar o delimitador em "Outros").

Clique novamente em "Avançar" e defina o formato dos dados da coluna resultante.

| 1,1561,0961,4861,1561,1961,3361,71 | Accistente para conversão de texto em columos - etapa 2 de 3                                                                                                    | 1,1581,0981,4881,3581,1981,3381,71 | Assistente para conversão de texto em columos - etapa 3 de 3                                                                                                    | Configurações avançadas de importação de tento                                                                                                    |
|------------------------------------|----------------------------------------------------------------------------------------------------|------------------------------------|----------------------------------------------------------------------------------------------------|----------------------------------------------------------------------------------------------------|
|                                    | hat kupen is en al dick to distribute the enus data. Ind you are no.<br>bein debt in exactly distributes<br>Distributes                                                                                                    |                                    | Bale Morente en en de labore a de la care e de la forma de de deta.<br>Formado de cadas de cadas e de la cadas e de la cadas e de | Configuração sobre para montream data numbra:<br>Securada admanta:<br>Securada admanta:<br>Securada admanta:<br>Securada admanta:<br>Configuraçãos reportadas em Configuraçãos reportadas<br>em totas especialas em Configuraçãos reportadas havel de<br>contos:<br>Securadas da configuraçãos rem Contexes sequetos<br>Configuraçãos em Configuraçãos em Contexes sequetos<br>Configuraçãos em Configuraçãos em Contexes sequetos<br>Configuraçãos em Configuraçãos em Configuraçãos em Contexes<br>Securadas da Contexes em Configuraçãos em Configuraçãos em Configur |
|                                    | k, 13 k, 25 k, 14 k, 18 k, 15 k, 17 k, 17 |                                    | Implember Sharkbarkbarkbarkbarkbark         +           Implember Sharkbarkbarkbarkbarkbarkbarkbarkbarkbarkb                                                                                                    |                                                                                                    |

Programa da Aula

Bibliografia

Tabela Dinâmica

Classifica

Filtro

#### Texto para Colunas

Remover Duplicata:

Exercícios

(1) "**Delimitado**" para que a divisão seja com base em um caractere (delimitador).

Para finalizar, clique em "Concluir".

| 🗶   🔓 | <b>- 17 -</b> ( | (비 - 🖗    |             | effect (hereas |             |                            |     |              | Tanan T   | -            | ( 1000 ( )       | Pastal -   | - 1 |
|-------|-----------------|-----------|-------------|----------------|-------------|----------------------------|-----|--------------|-----------|--------------|------------------|------------|-----|
| Arqui | ivo Pá          | gina Inic | ial Inse    | rir Layo       | ut da Págir | na Fórmul                  | as  | Dados        | Revisã    | io Exibi     | ção Si           | uplementos |     |
| # L   |                 | 1         |             |                | C           | Display Conexões Proprieda | des | <b>2</b> ↓ [ | ZA        | T Ku<br>Ka   | mpar<br>eaplicar | ÷          | 100 |
| Acces | is Web          | Texto     | Fontes *    | Existentes     | tudo *      | 🖘 Editar Lin               | ks  | Ã↓ Cla       | ssificar  | A 🖉          | /ançado          | colunas D  | uţ  |
|       | Ob              | ter Dado  | os Externos |                |             | Conexões                   |     |              | Classific | ar e Filtrar |                  |            | _   |
|       | B5              |           | (=          | f <sub>x</sub> | 1,15        |                            |     |              |           |              |                  |            |     |
|       | А               |           |             | В              |             | С                          | D   | )            | E         | F            | G                | Н          | Τ   |
| 1     |                 |           |             |                |             |                            |     |              |           |              |                  |            |     |
| 2     |                 |           |             |                |             |                            |     |              |           |              |                  |            |     |
| 3     |                 |           |             |                |             |                            |     |              |           |              |                  |            |     |
| 4     |                 |           |             |                |             |                            |     |              |           |              |                  |            |     |
| 5     |                 |           |             | 1,15           |             | 1,09                       |     | 1,48         | 1,35      | 1,19         | 1,3              | 31 1,71    | L   |
| 6     |                 |           |             |                |             |                            |     |              |           |              |                  |            |     |

Prof. Cassiano Isler

Excel BÁSICO - Aula 4

Programa da Aula

Bibliografia

Tabela Dinâmica

Classifica

Filtro

Texto para Colunas

Remover Duplicatas

Exercícios

- O outro método de divisão do conteúdo da célula é por posição dos caracteres.
- Novamente, selecione a célula a ser dividida e clique em "Texto para Colunas".
  - (1) "Largura fixa" para que a divisão seja pelo espaço entre conjunto de caracteres.

Excel BÁSICO - Aula 4

23 / 36

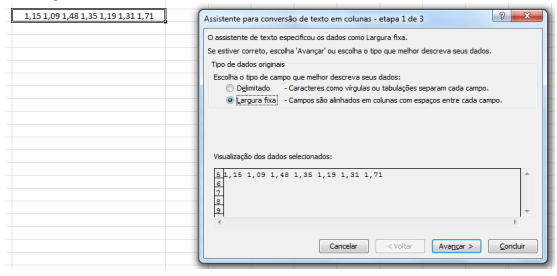

Prof. Cassiano Isler

Programa da Aula

Bibliografia

Tabela Dinâmica

Classifica

Filtro

Texto para Colunas

Remover Duplicatas

Exercícios

(1) "**Largura fixa**" para que a divisão seja pelo espaço entre conjunto de caracteres.

Clique em "Avançar" e a separação por espaço é definida automaticamente. Aqui o usuário pode incluir, alterar ou remover a posição da divisão clicando na "régua" da "Visualização de Dados".

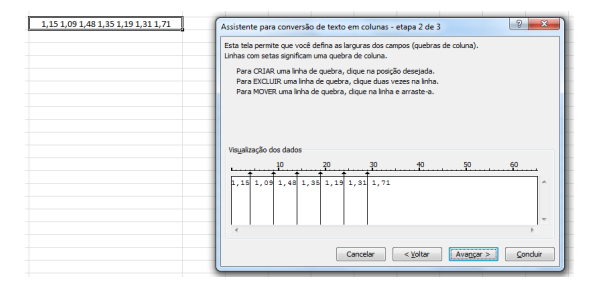

Programa da Aula

Bibliografia

Tabela Dinâmica

Classificar

Filtro

Texto para Colunas

Remover Duplicatas

Exercícios

(1) "**Largura fixa**" para que a divisão seja pelo espaço entre conjunto de caracteres.

Clique novamente em "Avançar" e defina o formato dos dados da coluna resultante.

Para finalizar clique em "Concluir".

| 1,15 1,09 1,48 1,35 1,19 1,31 1,71 | Assistente para conversão de texto em colunas - etapa 3 de 3                                                                                                    |  |  |  |  |  |  |
|------------------------------------|----------------------------------------------------------------------------------------------------|--|--|--|--|--|--|
|                                    | Esta toloparimo que voci electron esta cultura e defina e formata dos dados.<br>Portante das dadades da utara<br>© gent<br>© [testo<br>© [testo |  |  |  |  |  |  |
|                                    | Ogetino: gags<br>Vagelanção dos dados                                                                                                    |  |  |  |  |  |  |
|                                    |                                                                                                    |  |  |  |  |  |  |
|                                    | Cancelar Kgaltar Averyor Concelar                                                                                                    |  |  |  |  |  |  |

| 214         | 19-1            | (* - G)   •             | and the second           | -                   | and the second                                         |            | Taken Inc.         |         | -                         | Pastal - I                   |
|-------------|-----------------|-------------------------|--------------------------|---------------------|--------------------------------------------------------|------------|--------------------|---------|---------------------------|------------------------------|
| Arqué       | eo FS           | gina tricial            | Inserir Layo             | ut da Põgir         | a Edermulas                                            | Dades      | Revisão            | Eviti ( | 50 SI                     | iplementos                   |
| Do<br>Acces | Da<br>Web<br>Cb | De De Ou<br>Texto Forte | tas<br>s *<br>Existentes | Atua kzer<br>tudo * | Conextes<br>Propriedade<br>99 Editar Links<br>Conextes | 94<br>31 O | 2X<br>Issificar Fi | To Sha  | npar<br>uplicar<br>unçado | Testo para Re<br>colunas Dup |
|             | 85              | +                       | f.                       | 1,15                |                                                        |            |                    |         |                           |                              |
|             | A               |                         | в                        |                     | C                                                      | D          | E                  | F       | G                         | н                            |
| 1           |                 |                         |                          |                     |                                                        |            |                    |         |                           |                              |
| 2           |                 |                         |                          |                     |                                                        |            |                    |         |                           |                              |
| 3           |                 |                         |                          |                     |                                                        |            |                    |         |                           |                              |
| -4          |                 |                         |                          |                     |                                                        |            |                    |         |                           |                              |
| 5           |                 |                         | 1,15                     |                     | 1,09                                                   | 1,48       | 1,35               | 1,19    | 1,3                       | 1 1,71                       |
| 6           |                 |                         |                          |                     |                                                        |            |                    |         |                           |                              |

25 / 36

Prof. Cassiano Isler

Excel BÁSICO - Aula 4

Programa da Aula

Bibliografia

Tabela Dinâmica

Classifica

Filtro

Texto para Colunas

Remover Duplicatas

Exercícios

• ATENÇÃO: Quando o recurso "Texto para Colunas" é utilizado, os dados das colunas à esquerda são sobrescritos. Para evitar isso, insira novas colunas na planilha clicando com o botão direito do mouse e selecionando "Inserir...".

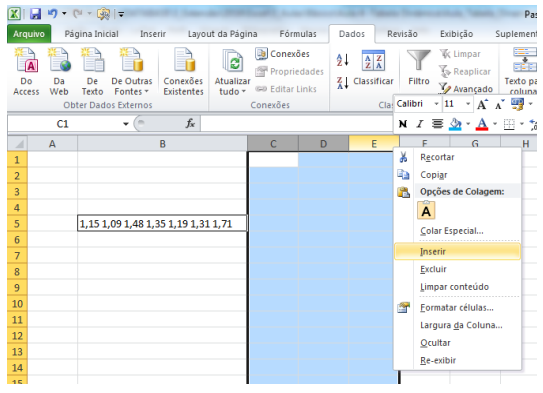

Excel BÁSICO - Aula 4

26 / 36

Prof. Cassiano Isler

## **Remover Duplicatas**

Programa da Aula

Bibliografia

Tabela Dinâmica

Classifica

Filtro

Texto para Colunas

Remover Duplicatas

Exercícios

• Remover valores repetidos em uma sequência de células.

Aba "Dados"  $\rightarrow$  Grupo "Ferramentas de Dados"  $\rightarrow$  "Remover Duplicatas"

| 🗶 i 🖬                                                                                                    | -17 - (   | 1 - 😣 I         | -                                                                                                    | -                                                                                                    |                 |      |                                      |       |               |                                   | Pasta                 | L - Microsoft Excel                                                                                                    |                                      |
|----------------------------------------------------------------------------------------------------|-----------|-----------------|----------------------------------------------------------------------------------------------------|----------------------------------------------------------------------------------------------------|-----------------|------|--------------------------------------|-------|---------------|-----------------------------------|-----------------------|----------------------------------------------------------------------------------------------------|--------------------------------------|
| Arquive                                                                                                    | o Pá      | gina Inicial    | Inser                                                                                                    | rir Layı                                                                                                    | out da Pá       | gina | Fórmulas                             | Dados | Revisão       | Exibição                          | Suplementos           | GeodesiX                                                                                                    |                                      |
| Do<br>Access                                                                                                    | Da<br>Web | De D<br>Texto F | e Outras<br>ontes *                                                                                                    | Conexões<br>Existentes                                                                                                    | Atualia<br>tudo |      | onexões<br>opriedades<br>ditar Links | 2 AZZ | car Filtro    | K Limpar<br>Reaplicar<br>Avançado | Texto para<br>colunas | Remover<br>Duplicatas de Dados *                                                                                                    | onsolidar Test<br>Hipót              |
|                                                                                                    | 83        |                 | <b>-</b> (m                                                                                                    | fr                                                                                                    | 1               |      |                                      |       | a solution en |                                   |                       | Demours Dumlinster                                                                                                    | 1                                    |
| ▲       1       2       3       4       5       6       7       8       9       10       11       12       13       14       15       16       17 | 83<br>A   | B               | C<br>Y<br>1<br>2<br>4<br>4<br>2<br>4<br>4<br>2<br>4<br>2<br>4<br>2<br>1<br>1<br>2<br>2<br>4<br>4<br>2<br>2<br>1<br>2<br>4<br>4<br>2<br>2<br>4<br>4<br>2<br>2<br>4<br>4<br>2<br>2<br>4<br>4<br>2<br>2<br>4<br>4<br>2<br>2<br>4<br>4<br>2<br>2<br>4<br>4<br>4<br>2<br>2<br>4<br>4<br>4<br>4<br>4<br>4<br>4<br>4<br>4<br>4<br>4<br>4<br>4<br>4<br>4<br>4<br>4<br>4<br>4<br>4 | Jac         I           1         3         2           2         3         2           4         3         1           2         2         1           2         2         1           2         2         2           4         3         1           2         2         1           2         2         2           2         1         1           1         1         1           2         2         1 |                 | E    | F                                    | 6     | H             |                                   |                       | Remover Duplicadas<br>Exciura si inhora duplicada<br>uma planihla.<br>Você pade expecticar<br>colunas devem ser ever<br>musica de informação<br>daphicadas. | adas de V<br>quali<br>licadas<br>ies |
| 18                                                                                                    |           |                 | 4                                                                                                    | 2                                                                                                    |                 |      |                                      |       |               |                                   |                       |                                                                                                    |                                      |

## **Remover Duplicatas**

Programa da Aula

- Bibliografia
- Tabela Dinâmica
- Classifica
- Filtro
- Texto para Colunas

#### Remover Duplicatas

Exercícios

- Se houver uma ou mais colunas imediatamente ao lado da selecionada, surge a opção de expandir a seleção da remoção de duplicatas.
- Se a opção "Continuar com a seleção" for definida, surge a mesma janela porém com apenas uma coluna para remoção de valores duplicados.

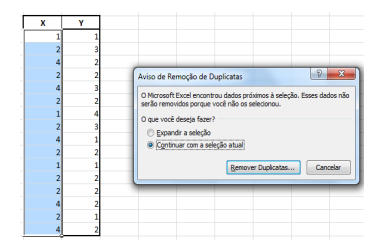

| x v         | <u>r</u>                                                                                                    |
|-------------|----------------------------------------------------------------------------------------------------|
| 2           | Remover Duplicatas                                                                                                    |
| 2<br>4<br>2 | Para excluir valores duplicados, selecione uma ou mais colunas que contêm duplicatas.           Image: Selecionar Iodas           Image: Image: |
| 1<br>2<br>4 | Colunes<br>IV x                                                                                                    |
| 2<br>1<br>2 |                                                                                                    |
| 2 4 2       | OK Cancelar                                                                                                    |
| 4           | 2                                                                                                    |

## **Remover Duplicatas**

Programa da Aula

Bibliografia

Tabela Dinâmica

Classifica

Filtro

Texto para Colunas

Remover Duplicatas

Exercícios

- Se houver uma ou mais colunas imediatamente ao lado da selecionada, surge a opção de expandir a seleção da remoção de duplicatas.
- Se a opção "Expandir seleção" for definida, surge uma janela para escolha das colunas cujas linhas terão os valores duplicados removidos.

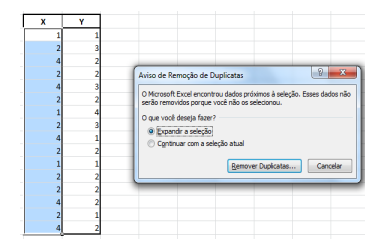

| x | Y   |                                                                                       |
|---|-----|---------------------------------------------------------------------------------------|
| 1 | 1   |                                                                                       |
| 2 | 6   | Remover Duplicates                                                                    |
| 4 |     |                                                                                       |
| 2 |     | Para excluir valores duplicados, selecione uma ou mais colunas que contêm duplicatas. |
| 4 |     | Selectorar Torias 3 Anular Torias as Selection V Meus dados contêm cabeçalhos         |
| 2 |     | AT access Test                                                                        |
| 1 | _   | Column                                                                                |
| 2 |     |                                                                                       |
| 4 | _   | V Y                                                                                   |
| 2 | _   |                                                                                       |
| 1 | _   |                                                                                       |
| 2 | _   |                                                                                       |
| 2 | _   |                                                                                       |
| 4 |     | OK Cancelar                                                                           |
| 2 | 6   |                                                                                       |
| 4 | - 2 |                                                                                       |

Programa da Aula

Bibliografia

Tabela Dinâmica

Classifica

Filtro

Texto para Colunas

Remover Duplicata:

Exercícios

(1) A partir dos "Dados de Origem", construa uma tabela dinâmica equivalente ao "Relatório da tabela dinâmica".

|   | 10      | Dados de o | rigem         |   | Relatório da tabela dinâmica |              |             |              |  |  |  |  |
|---|---------|------------|---------------|---|------------------------------|--------------|-------------|--------------|--|--|--|--|
| 1 | A       | В          | С             | D | E                            | F            | G           | Н            |  |  |  |  |
| 1 | Esporte | Trimestre  | Vendas        | 1 |                              |              |             |              |  |  |  |  |
|   | Golfe   | Trim 3     | R\$1.500,00 - | h |                              |              |             |              |  |  |  |  |
|   | Golfe   | Trim4      | R\$2.000,00   |   | Som a de ven das             | Trimestre 🔻  |             |              |  |  |  |  |
| 4 | Tênis   | Trim 3     | R\$600,00     |   | Esporte 👻                    | Trim 3       | Trim4       | Total geral  |  |  |  |  |
| 5 | Tênis   | Trim4      | R\$1.500,00   | h | Golfe                        | R\$7.930,00  | R\$2.000,00 | R\$9.930,00  |  |  |  |  |
| 6 | Tênis   | Trim 3     | R\$4.070,00   |   | Tênis                        | R\$4.670,00  | R\$6.500,00 | R\$11.170,00 |  |  |  |  |
| 7 | Tênis   | Trim 4     | R\$5.000,00   |   | Total geral                  | R\$12.600,00 | R\$8.500,00 | R\$21.100,00 |  |  |  |  |
| 8 | Golfe   | Trim 3     | R\$6.430,00 - | 4 |                              |              |             |              |  |  |  |  |

Valores de origem para a célula F5

<sup>1</sup>Adaptado de: http://car.aedb.br/faculdades/eng/Downloads/1`ano/exe`macros.doc

Excel BÁSICO - Aula 4 30 / 36

Programa da Aula

Bibliografia

Tabela Dinâmica

Classificar

Filtro

Texto para Colunas

Remover Duplicatas

Exercícios

#### (2) Considere o conjunto de dados a seguir concatenados pelo sinal de "\$".

Aluno\$Prova1\$Prova2\$Trabalho1\$Trabalho2\$Trabalho3\$Media Prova\$Media Trabalho\$Media Final Aluno1\$8,0\$9,0\$7,3\$8,5\$7,5\$ Aluno2\$6,5\$8,0\$7,9\$8,6\$7,9\$ Aluno3\$6,7\$7,0\$7,8\$9,0\$5,0\$ Aluno5\$1,0\$7,9\$3,0\$3,0\$ Aluno5\$9,0\$8,6\$8,0\$4,0\$6,0\$ Aluno5\$6,9\$6,0\$6,8\$6,0\$2,9\$ Aluno5\$6,9\$6,0\$6,8\$6,0\$2,9\$ Aluno5\$8,7\$5,0\$3,0\$7,7\$6,0\$ Aluno5\$8,0\$7,0\$3,0\$7,7\$5,12\$ Aluno1\$7,0\$3,0\$6,6\$10,0\$4,9\$ Aluno1\$7,0\$3,0\$6,0\$5,5\$

Execute o que se pede a seguir.

a) Calcule a Média de Prova, Média de Trabalho e Média Final.

Programa da Aula

Bibliografia

Tabela Dinâmica

Classificar

Filtro

Texto para Colunas

Remover Duplicatas

Exercícios

#### (2) Continuação...

**b)** Formate a planilha conforme ilustrado abaixo e aplique formatação condicional para que os valores tenham a cor alterada segundo as regras na sequência.

 $0, 0 \leq \mathsf{Nota} < 4, 0 \rightarrow \mathsf{Vermelho}$ 

$$4,0 \leq \mathsf{Nota} < 7,0 \to \mathsf{Azul}$$

 $7,0 \leq \mathsf{Nota} \leq 10,0 \rightarrow \mathsf{Verde}$ 

| Aluno   | Prova1 | Prova2 | Trabalho1 | Trabalho2 | Trabalho3 | Media Prova | Media Trabalho | Media Final |
|---------|--------|--------|-----------|-----------|-----------|-------------|----------------|-------------|
| Aluno1  | 8,0    | 9,0    | 7,3       | 8,5       | 7,5       | 8,5         | 7,8            | 8,1         |
| Aluno2  | 8,5    | 8,0    | 7,9       | 8,6       | 7,9       | 8,3         | 8,1            | 8,2         |
| Aluno3  | 6,7    | 7,0    | 7,8       | 9,0       | 5,0       | 6,9         | 7,3            | 7,1         |
| Aluno4  | 10,0   | 7,0    | 7,9       | 3,0       | 3,0       | 8,5         | 4,6            | 6,6         |
| Aluno5  | 9,0    | 8,6    | 8,0       | 4,0       | 6,0       | 8,8         | 6,0            | 7,4         |
| Aluno6  | 6,9    | 6,0    | 6,8       | 6,0       | 2,9       | 6,5         | 5,2            | 5,8         |
| Aluno7  | 8,7    | 5,0    | 3,0       | 7,7       | 6,0       | 6,9         | 5,6            | 6,2         |
| Aluno8  | 9,3    | 4,0    | 9,0       | 8,5       | 4,5       | 6,7         | 7,3            | 7,0         |
| Aluno9  | 8,0    | 7,0    | 3,0       | 7,9       | 1,2       | 7,5         | 4,0            | 5,8         |
| Aluno10 | 7,0    | 3,0    | 6,6       | 10,0      | 4,9       | 5,0         | 7,2            | 6,1         |
| Aluno11 | 5,0    | 4,0    | 4,0       | 6,0       | 5,5       | 4,5         | 5,2            | 4,8         |

Programa da Aula

Bibliografia

Tabela Dinâmica

Classificar

Filtro

Texto para Colunas

Remover Duplicatas

Exercícios

(2) Continuação...

c) Classifique os alunos em ordem crescente da Média Final, Média de Prova e Média de Trabalho simultaneamente.

d) Filtre os alunos em função da Média Final nos intervalos da formatação condicional e crie três tabelas separadas com o mesmo cabeçalho da tabela original e os alunos agrupados por média.

<sup>1</sup>Adaptado de: http://www.petcivil.ufc.br/portal/wp-content/uploads/2012/02/EXCEL.pdf

Programa da Aula

Bibliografia

Tabela Dinâmica

Classificar

Filtro

Texto para Colunas

Remover Duplicata:

Exercícios

(3) Construa e formate a tabela a seguir. Em seguida, calcule os valores do campo "Total" dado pela multiplicação da coluna "Quantidade" e "Valor Unitário".

| Número Fatura | Nome Cliente | Data Fatura | Data Vencimento | Designação | Quantidade | Valor Unitário | Total | Modo Pagamento |
|---------------|--------------|-------------|-----------------|------------|------------|----------------|-------|----------------|
| 100           | Ana          | 12/02/1998  | 12/04/1998      | blocos     | 10         | 300€           |       | 60 dias        |
| 111           | Ana          | 12/02/1998  | 12/03/1998      | blocos     | 10         | 30 €           |       | 30 dias        |
| 222           | Paulo        | 12/02/1998  | 12/03/1998      | canetas    | 20         | 5€             |       | 30 días        |
| 333           | Jorge        | 13/02/1998  | 13/03/1998      | lápis      | 30         | 15€            |       | 30 dias        |
| 123           | Vaz          | 11/02/1998  | 11/02/1998      | livros     | 11         | 2.000€         |       | p-pag          |
| 231           | Pedro        | 16/02/1998  | 16/03/1998      | papel      | 22         | 500€           |       | 30 dias        |
| 321           | Ricardo      | 13/06/1998  | 13/08/1998      | capas      | 5          | 230€           |       | 60 dias        |
| 322           | Ricardo      | 13/06/1998  | 13/08/1998      | lápis      | 5          | 230€           |       | 60 dias        |
| 323           | Ricardo      | 13/06/1998  | 13/08/1998      | canetas    | 10         | 230€           |       | 60 dias        |

Com base na lista de dados, crie uma tabela dinâmica que mostre o total a receber de cada cliente, indicando o número de fatura e o respectivo nome.

| Rótulos de Linha | 💌 Soma de Total |
|------------------|-----------------|
| 🗏 Ana            | 3300            |
| 100              | 3000            |
| 111              | 300             |
| □ Jorge          | 450             |
| 333              | 450             |
| Paulo            | 100             |
| 222              | 100             |
| Pedro            | 11000           |
| 231              | 11000           |
| Ricardo          | 2530            |
| 321              | 1150            |
| 322              | 1150            |
| 323              | 230             |
| 🗏 Vaz            | 22000           |
| 123              | 22000           |
| Total Geral      | 39380           |

<sup>1</sup>Adaptado de: http://labesna.com.sapo.pt/Excel/exer'ex11'dinamica.pdf

Programa da Aula

Bibliografia

Tabela Dinâmica

Classifica

Filtro

Texto par Colunas

Remover Duplicata:

Exercícios

#### (4) Construa e formate a tabela a seguir.

|    | A   | В    | С        |     | D          | E      |
|----|-----|------|----------|-----|------------|--------|
| 1  |     |      |          |     |            |        |
| 2  | Mês | Ano  | Vendedor | Val | or Vendido | Região |
| 3  | Jan | 2010 | Carlos   | R\$ | 15.247,00  | Norte  |
| 4  | Jan | 2010 | Carlos   | R\$ | 1.576,00   | Sul    |
| 5  | Jan | 2009 | Ana      | R\$ | 5.298,00   | Leste  |
| 6  | Jan | 2009 | Lucas    | R\$ | 100,00     | Oeste  |
| 7  | Fev | 2010 | Márcio   | R\$ | 14.587,00  | Norte  |
| 8  | Fev | 2010 | Lucas    | R\$ | 11.496,00  | Sul    |
| 9  | Fev | 2009 | Ana      | R\$ | 1.436,00   | Leste  |
| 10 | Fev | 2009 | Márcio   | R\$ | 5.692,00   | Oeste  |
| 11 | Fev | 2010 | Ana      | R\$ | 12.574,00  | Norte  |
| 12 | Fev | 2010 | Lucas    | R\$ | 2.136,00   | Sul    |
| 13 | Mar | 2009 | Márcio   | R\$ | 579,00     | Leste  |
| 14 | Mar | 2009 | Carlos   | R\$ | 5.897,00   | Oeste  |
| 15 | Mar | 2010 | Ana      | R\$ | 125,00     | Leste  |
| 16 | Mar | 2009 | Lucas    | R\$ | 12.547,00  | Oeste  |

Programa da Aula

Bibliografia

Tabela Dinâmica

Classifica

Filtro

Texto para Colunas

Remover Duplicatas

Exercícios

(4) Continuação...

A partir dessa tabela, crie a tabela dinâmica a seguir.

| Ano                   | (Tudo)     | •                 |               |               |               |
|-----------------------|------------|-------------------|---------------|---------------|---------------|
| Mês                   | (Tudo)     | •                 |               |               |               |
|                       |            |                   |               |               |               |
| Soma de Valor Vendido | Região     | •                 |               |               |               |
| Vendedor 🗸 🗸          | Leste      | Norte             | Oeste         | Sul           | Total geral   |
| Ana                   | R\$ 6.859, | ,00 R\$ 12.574,00 |               |               | R\$ 19.433,00 |
| Carlos                |            | R\$ 15.247,00     | R\$ 5.897,00  | R\$ 1.576,00  | R\$ 22.720,00 |
| Lucas                 |            |                   | R\$ 12.647,00 | R\$ 13.632,00 | R\$ 26.279,00 |
| Márcio                | R\$ 579,   | ,00 R\$ 14.587,00 | R\$ 5.692,00  |               | R\$ 20.858,00 |
| Total geral           | R\$ 7.438  | ,00 R\$ 42.408,00 | R\$ 24.236,00 | R\$ 15.208,00 | R\$ 89.290,00 |
|                       |            |                   |               |               |               |

<sup>1</sup>Adaptado de: http://car.aedb.br/faculdades/eng/Downloads/1`ano/exe`macros.doc

Excel BÁSICO - Aula 4 36 / 36